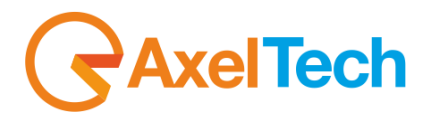

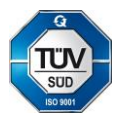

# **TIME SHIFTER**

## **Transmission Time Shifting**

(Rev. 2.1 ENG)

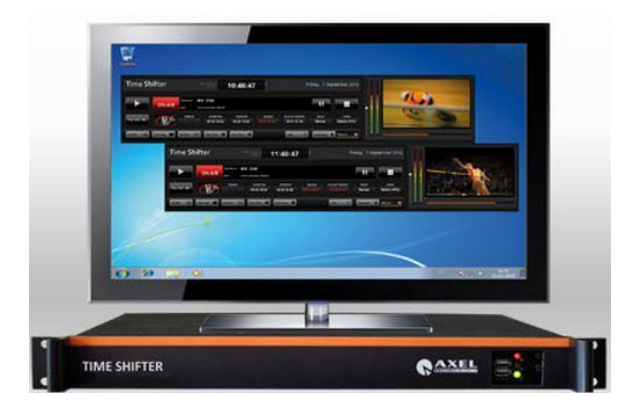

### **Table of Contents**

| 1 | INTRODUCTION                                    |
|---|-------------------------------------------------|
| 2 | DML RECORDER SETTINGS                           |
| 3 | XPLAYOUT SETTINGS                               |
| 4 | TIME SHIFTER PLAYOUT                            |
| 5 | FINAL CONSIDERATIONS & AXEL TECHNOLOGY CONTACTS |

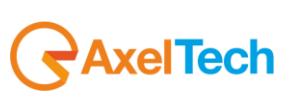

#### **1 INTRODUCTION**

Axel Technology's **Time Shifter TV** is a powerful automatic system that manages ingest and playback of TV transmission to be re-broadcasted with time delay.

All in 1 compact rackmount unit to easily create new channels(+1h,+2h...+24h etc.) or to re-broadcast the transmission in different time zones.

Time Shifter also features a high quality logo generator to add graphical content like station ID, clock and tickers.

The system is fully automated, no needing user intervention, to produce new channels at zero costs.

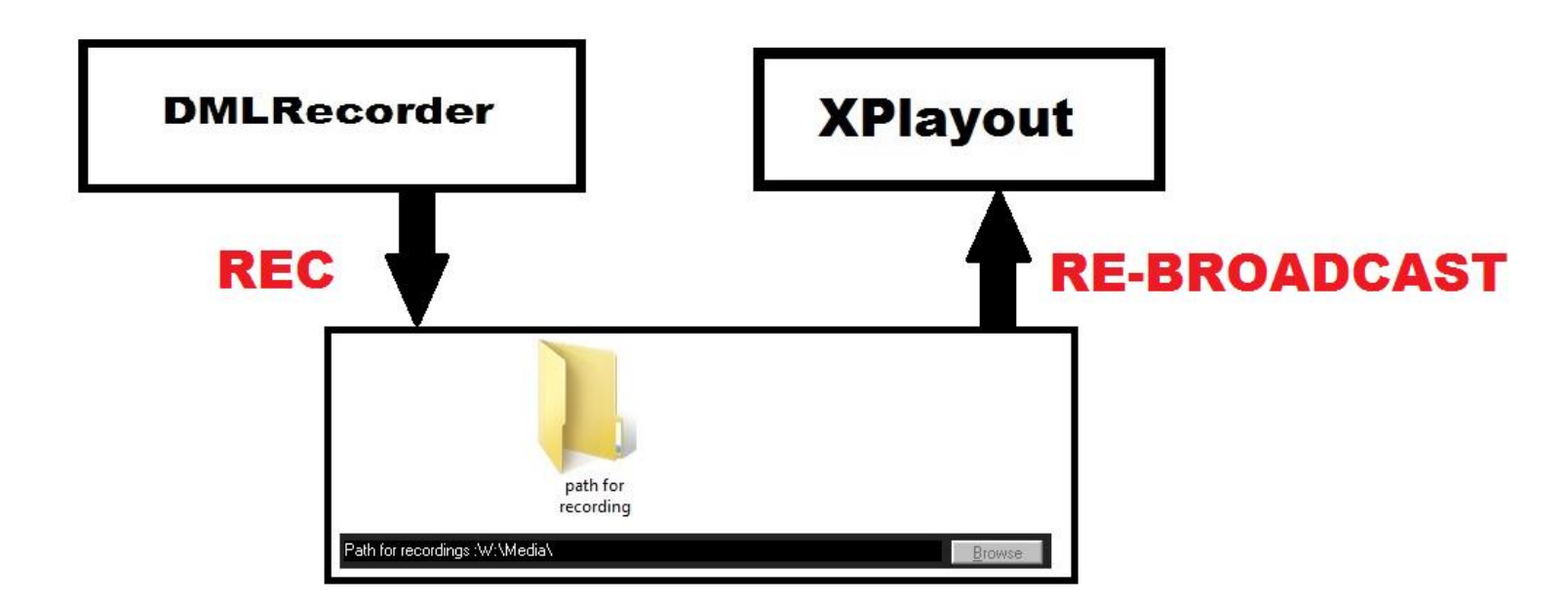

**Time Shifter TV** is the special interaction between the Axel Technology's **DMLRecorder**(assigned to video recordings) and a specific Axel Technology's **XPlayout** setting(assigned to video playout).

**DMLRecorder** storages the realized recordings in a specific folder defined by the user, in our case W:/Media. After some minutes defined by the user, **XPlayout** in Time Shifting Mode, progressively re-broadcasts the same files saved in that folder(W:/Media in our case).

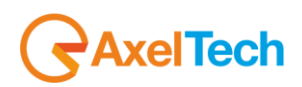

#### 2 DML RECORDER SETTINGS

Firstly you have to set in **DMLRecorder** the folder path in which files will be saved.

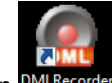

Run the DMLRecorder from your desktop icon DMLRecorder

From the DMLRecorder main window click on the Config button as shown in the following picture.

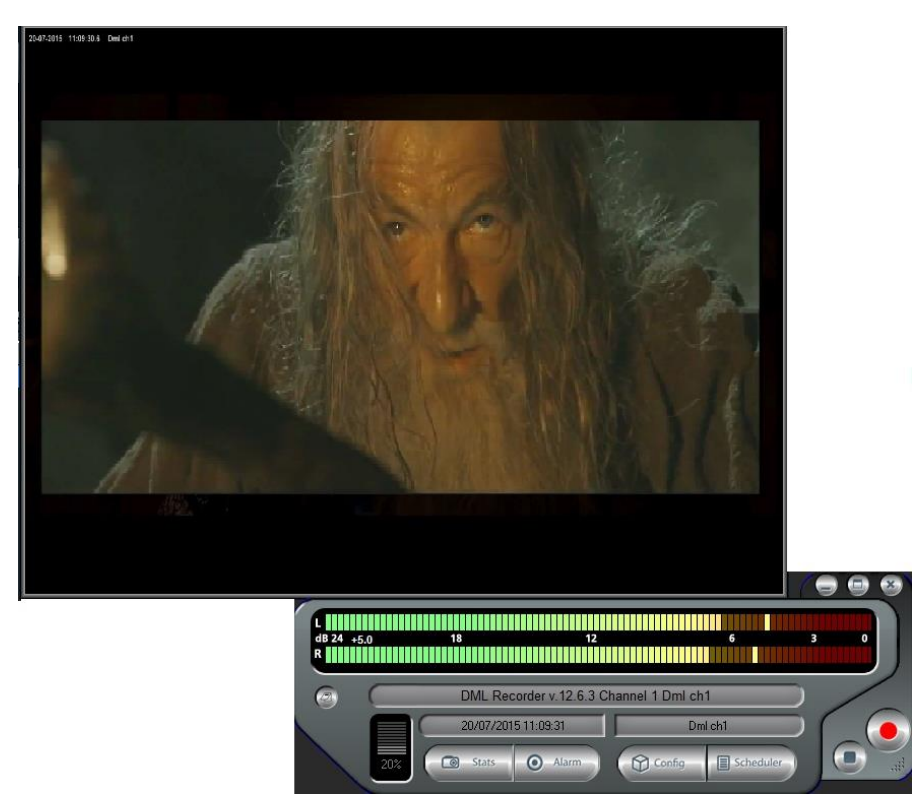

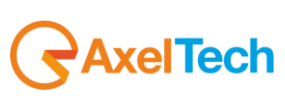

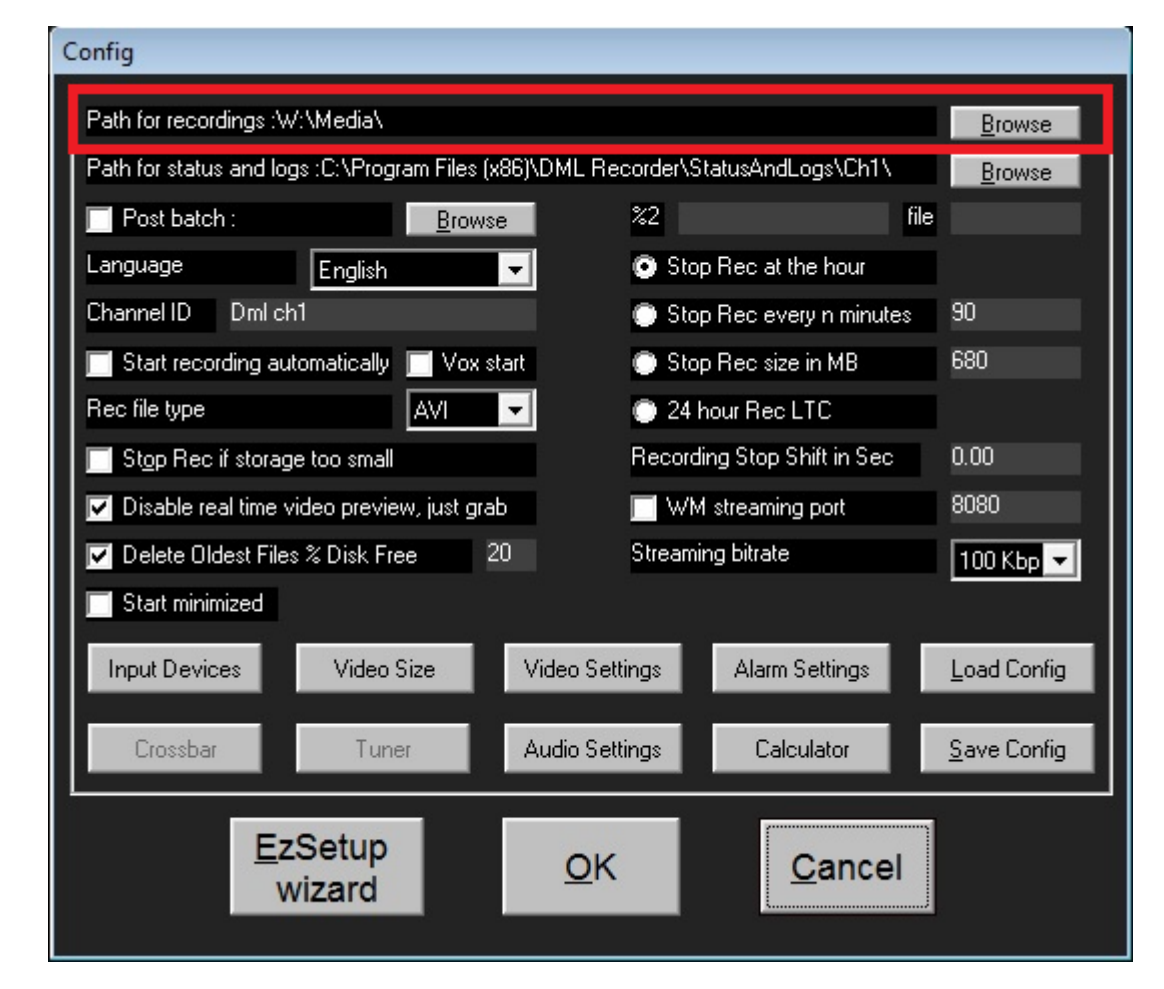

Type from your keyboard the folder path in which your video recordings will be saved, or press the **Browse** button to select the folder with the mouse.

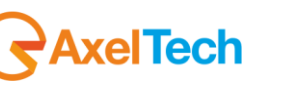

Be sure you have selected the option "Stop Rec every n minutes" and type the minutes time, we suggest you tu set it at 20 as shown in the following picture.

| Config                                                                  |                |                |  |  |  |  |  |
|-------------------------------------------------------------------------|----------------|----------------|--|--|--|--|--|
| Path for recordings :W:\Media\                                          |                | Browse         |  |  |  |  |  |
| Path for status and logs :C:\Program Files (x86)\DML Recorder\StatusAnd | iLogs          | <u>B</u> rowse |  |  |  |  |  |
| Post batch : <u>B</u> rowse %2                                          | Tile           |                |  |  |  |  |  |
| Language English 🔍 📀 Stop Rec at                                        | the ho         |                |  |  |  |  |  |
| Channel ID Dml ch1 💿 Stop Rec ev                                        | very n minutes | 20             |  |  |  |  |  |
| 📄 Start recording automatically 📄 Vox start 💦 💿 Stop Rec siz            | ze in MB       | 680            |  |  |  |  |  |
| Rec file type 🛛 🗸 🗸 💽 24 hour Rec                                       | LTC            |                |  |  |  |  |  |
| Stop Rec if storage too small Recording Stop                            | Shift in Sec   | 0.00           |  |  |  |  |  |
| 🔽 Disable real time video preview, just grab 👘 🦷 WM streamin            | ng port        | 8080           |  |  |  |  |  |
| Delete Oldest Files % Disk Free 20 Streaming bitrate                    | •              | 100 Кьр 👻      |  |  |  |  |  |
| Start minimized                                                         |                |                |  |  |  |  |  |
| Input Devices Video Size Video Settings Alarm                           | n Settings     | Load Config    |  |  |  |  |  |
| Crossbar Tuner Audio Settings Cal                                       | lculator       | Save Config    |  |  |  |  |  |
| EzSetup<br>wizard                                                       | <u>C</u> ancel |                |  |  |  |  |  |

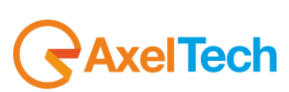

ENG

Click on the Video Setting button as shown in the following picture.

| Path for recordings :W:\Media\   Path for status and logs :C:\Program Files (x86)\DML   Post batch :   Browse   Language   English   Channel ID   Dml ch1   Start recording automatically   Vox start   Rec file type   AVI   Stop Rec if storage too small   Stop Rec if storage too small   Disable real time video preview, just grab                                                                                                    |
|----------------------------------------------------------------------------------------------------|
| Path for status and logs : C:\Program Files (x86)\DML   Post batch :   Post batch :   Browse   Language   English   Channel ID   Dml ch1   Start recording automatically   Vox start   Rec file type   AVI   Stop Rec size in MB   Stop Rec LTC   ecording Stop Shift in Sec   0.00   WM streaming port                                                                                                    |
| □ Post batch :       Browse       32       file         Language       English       Stop Rec at the hour       30         Channel ID       Dml ch1       Stop Rec every n minutes       20         Start recording automatically       Vox start       Stop Rec size in MB       680         Rec file type       AVI       24 hour Rec LTC       24 hour Rec LTC         □ Stap Rec if storage too small       ecording Stop Shift in Sec       0.00         □ Disable real time video preview, just grab       WM streaming port       8080                                                                                                    |
| Language       English       Stop Rec at the hour         Channel ID       Dml ch1       Stop Rec every n minutes       20         Start recording automatically       Vox start       Stop Rec size in MB       680         Rec file type       AVI       24 hour Rec LTC       ecording Stop Shift in Sec       0.00         Stop Rec if storage too small       VI       WM streaming port       8080                                                                                                    |
| Channel ID       Dml ch1       Image: Stop Rec every n minutes       20         Image: Start recording automatically       Image: Vox start       Image: Stop Rec size in MB       680         Rec file type       Image: Avi mark       Image: Avi mark |
| Start recording automatically       Vox start       Stop Rec size in MB       680         Rec file type       AVI       24 hour Rec LTC         Stop Rec if storage too small       ecording Stop Shift in Sec       0.00         Disable real time video preview, just grab       WM streaming port       8080                                                                                                    |
| Rec file type       AVI       24 hour Rec LTC         Stop Rec if storage too small       ecording Stop Shift in Sec       0.00         Disable real time video preview, just grab       WM streaming port       8080                                                                                                    |
| Stop Rec if storage too small       ecording Stop Shift in Sec       0.00         Disable real time video preview, just grab       WM streaming port       8080                                                                                                    |
| 🔽 🗹 Disable real time video preview, just grab                                                                                                    |
|                                                                                                    |
| 🔽 Delete Oldest Files % Disk Free 20 Streaming bitrate 100 Kbp 💌                                                                                                    |
| Start minimized                                                                                                    |
| Input Devices Video Size Video Settings Alarm Settings Load Config                                                                                                    |
| Crossbar Tuner Audio Settings Calculator <u>S</u> ave Config                                                                                                    |
| EzSetup<br>wizard OK Cancel                                                                                                    |

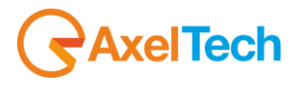

The **Video Setting** panel will be opened. Uncheck the "Enable Overlay" option to do not show recordings date and time from your recorded video files.

| Video Settings                             |
|--------------------------------------------|
| r Codec                                    |
| Video Codec DivX® 6.8.3 Codec (8 Logical 👻 |
| nfigure                                    |
| Fileds type                                |
| Text Overlay                               |
| Enable Overlay Configure                   |
| Extra                                      |
| Use DS Reference Clock                     |
| Dvd subtitles in AVIs                      |
| <u>_</u> K                                 |

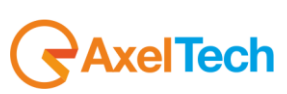

| Video Settings                             |
|--------------------------------------------|
| Г <sup>Codec</sup>                         |
| Video Codec DivX® 6.8.3 Codec (8 Logical 🔽 |
| Configure                                  |
| Fileds type                                |
| Text Overlay                               |
| Enable Overlay Configure                   |
| r Extra                                    |
| Use DS Reference Clock                     |
| Dvd subtitles in AVIs                      |
| Οκ                                         |

From the Codec section of the Video Settings panel, click on Configure to set your recording codec(We suggest you the DivX codec)

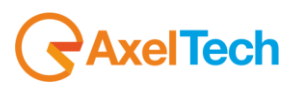

Change the bitrate of your recordings, depending on the free space you have on your storage device. More bitrate you select, more video quality you will have and more hard disk space will be used for a single video file.

| DivX® Codec Properties                                                                                                    | x |
|----------------------------------------------------------------------------------------------------|---|
| PRO V.6.8                                                                                                    |   |
| Experience the future of DivX technology today - www.divxlabs.com                                                                                                    | 7 |
| Main Codec Video                                                                                                    |   |
|                                                                                                    |   |
| Unconstrained  Unconstrained  The parameters you have sel outside of es, which means playable in devices.  Encoding presets Use presets to configure the encoder  SPEED  Use in the indevice of the encoder  OUALITY |   |
| Rate control<br>Rate control mode:<br>Bitrate:<br>10000 kbps<br>In this mode bitrate is the most significant quality factor.<br>Higher bitrates lead to better quality but larger files.                             |   |
| Advanced Restore defaults OK Cancel                                                                                                    |   |

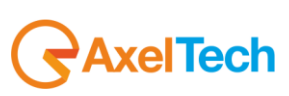

#### 3 XPLAYOUT SETTINGS

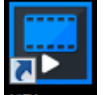

By clicking on your desktop XPlayout icon, launch the software to re-broadcast your DML recorded video files

| XPlayout                       | XTv Suite<br>v. 7.6.21 11:02:29   | -16%                   | 20 July 2015                  |                                                        |
|--------------------------------|-----------------------------------|------------------------|-------------------------------|--------------------------------------------------------|
| Clip<br>Path                   | Name                              | STOP                   |                               | -10<br>-12<br>-18                                      |
| Play Split 📲 🕨                 | SENDER DURATION POSITION          | REMAIN PLAYLIST REMAIN | DELAY CODEC                   | -20                                                    |
| Autofill >= Auto Logo Swit     | cher IIII Prep. Next 🔊 Exact Time | Loop C A               | Automatic 🔕 Manual 🕥          | J                                                      |
| GRID MODE GRAPHIC MODE         |                                   |                        |                               | FUNCTIONS                                              |
| Day Time Real Time Duration Su | ut Title                          | Status P Media         | Location Add                  | Playlist Manager Jingle Machine Graphics Edit Graphics |
|                                |                                   |                        |                               | File Interlacing Air Logs System Logs Device Manager   |
|                                |                                   |                        |                               | Launch XScheduler System Settings                      |
|                                |                                   |                        |                               | •                                                      |
|                                |                                   |                        |                               |                                                        |
| ۲                              |                                   |                        |                               |                                                        |
| Insert Clip Change Clip Prep   | are Trim Move Up 🔨                | Remove Clear Aired     | Test Clip Autoscroll          | • • • • • • • • • • •                                  |
| Browse Edit                    | Clip Duplicate Move Down 🗸        |                        | Test All Clips Clear Playlist | Lock - 🔀                                               |

| XPlayout                          | ХТ¥ Suite<br>v. 7.6.21              | 11:02:29         |                 | 20                          | 0 July 2015                  |                                                      |
|-----------------------------------|-------------------------------------|------------------|-----------------|-----------------------------|------------------------------|------------------------------------------------------|
|                                   | Clip Name<br>Path                   |                  | STOP            | -11                         |                              | -10<br>-12<br>-2                                     |
| Play Split 📲 🕨                    | GENDER DURATION                     | POSITION REMAIN  | PLAYLIST REMAIN | DELAY                       | CODEC                        |                                                      |
| Autofill > 🚍 Auto Logo 🔳          | Switcher III Prep. Next             | Exact Time       | Loop C          | Automatic                   | Manual 🕥                     |                                                      |
| GRID MODE GRAPHIC MODE            | on Sut Title                        | Status           | Media           |                             | Locatior Add                 | FUNCTIONS                                            |
|                                   |                                     |                  |                 |                             |                              | File Interlacing Air Logs System Logs Device Lanager |
|                                   |                                     |                  |                 |                             |                              | Launch XScheduler System Settings                    |
|                                   |                                     |                  |                 |                             |                              | •                                                    |
|                                   |                                     |                  |                 |                             |                              |                                                      |
|                                   |                                     |                  |                 |                             |                              | •                                                    |
|                                   |                                     |                  |                 |                             |                              |                                                      |
|                                   |                                     |                  |                 |                             |                              | . 29 .                                               |
|                                   |                                     |                  |                 |                             | ,                            |                                                      |
| Insert Clip Change Clip<br>Browse | Prepare Trim<br>Edit Clip Duplicate | Move Up A Remove | Clear Aired     | Test Clip<br>Test All Clips | Autoscroll<br>Clear Playlist | Lock                                                 |

Click on the System Settings button to set your XPlayout in Time Shifting Mode as shown in the following picture

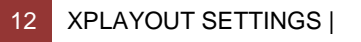

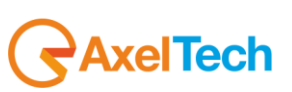

Frome the **Config** panel, enter in the **Mode Settings** section as shown in the following picture.

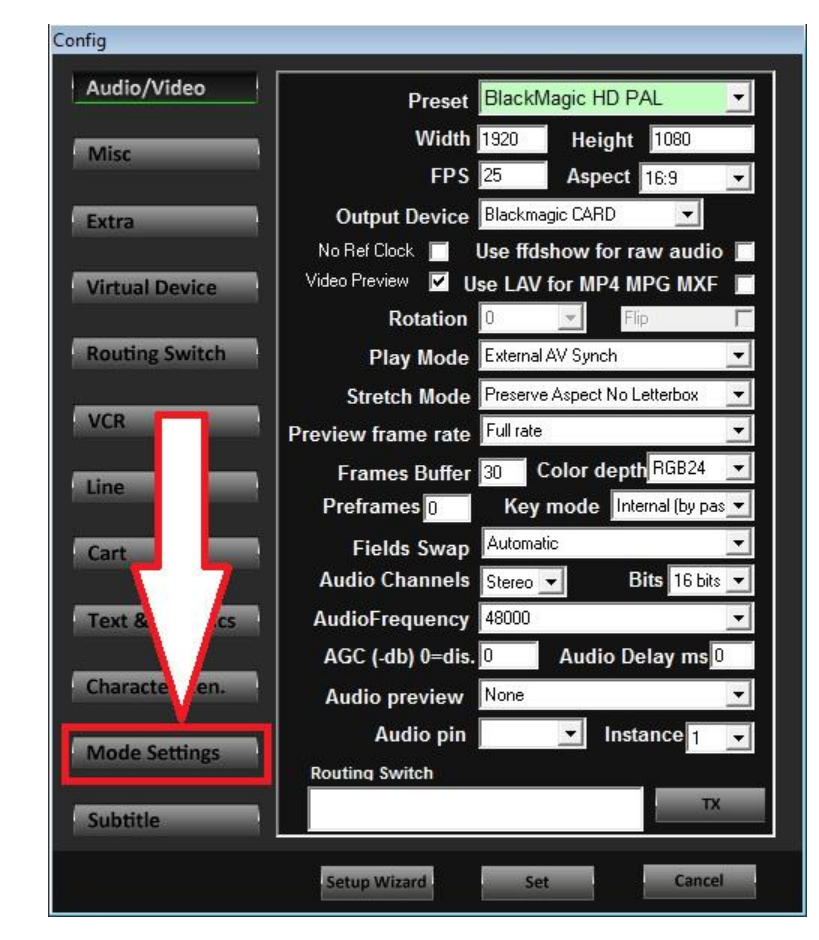

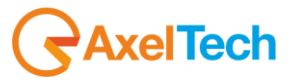

The next screen will be opened, as shown in the following picture

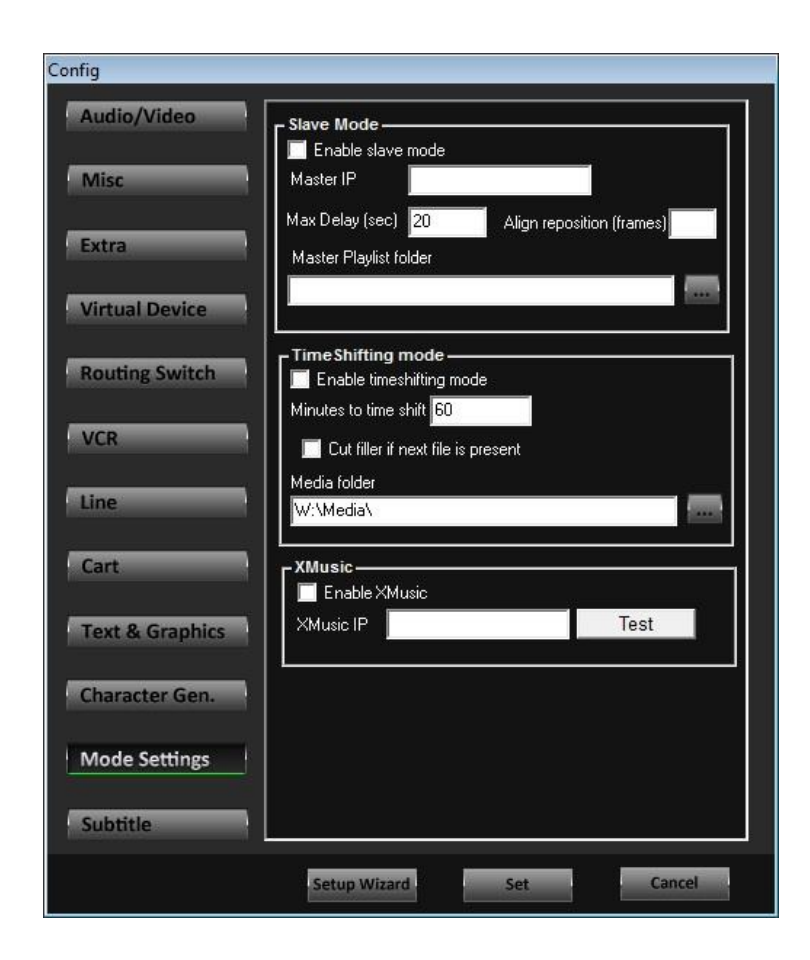

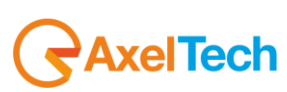

ENG

In the following picture, the panel zone for Time Shifter settings is the red squared zone.

| Config          |                                                                     |
|-----------------|---------------------------------------------------------------------|
| Audio/Video     | r Slave Mode                                                        |
| Misc            | Master IP                                                           |
| Extra           | Max Delay (sec) 20 Align reposition (frames) Master Playlist folder |
| Virtual Device  |                                                                     |
| Routing Switch  | Time Shifting mode     ✓ Enable timeshifting mode                   |
| VCR             | Cut filler if next file is present                                  |
| Line            | Media folder<br>W:\Media\                                           |
| Cart            | XMusic                                                              |
| Text & Graphics | XMusic IP Test                                                      |
| Character Gen.  |                                                                     |
| Mode Settings   |                                                                     |
| Subtitle        |                                                                     |
|                 | Setup Wizard Set Cancel                                             |

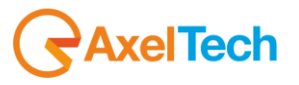

**Enable timishifting mode**: enabling this parameter you turn the XPlayout as a Time Shifted playout software.

**Minutes to time shift**: Assign here the time shift for the re-broadcast. Minutes will be calculated from the starting point of the original video broadcast(in our example we have 60 minutes: to give you an example of a +1 channel)

Cut filler if next file is present: check this parameter if you want to cut filler if next file is present.

**Media folder:** Assign here the folder path from which you want to automatically re-broadcast your video files. It has to be the same of the **DMLRecorder** folder path.

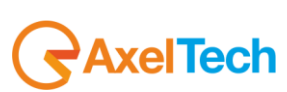

Click on **SET** to confirm **Time Shifting mode** settings as shown in the picture.

| Config          |                                              |
|-----------------|----------------------------------------------|
| Audio/Video     | Slave Mode                                   |
| Misc            | Enable slave mode Master IP                  |
|                 | Max Delay (sec) 20 Align reposition (frames) |
| Extra           | Master Playlist folder                       |
| Virtual Device  |                                              |
| Routing Switch  | TimeShifting mode                            |
| VCR             | Minutes to time shift 60                     |
| Line            | Media folder                                 |
|                 | W:\Media\                                    |
| Cart            |                                              |
| Text & Graphics | XMusic IP Test                               |
| Character Gen.  |                                              |
| Mode Settings   |                                              |
| Subtitle        |                                              |
| Subtrice        |                                              |
|                 | Setup Wizard Set Cancel                      |

To confirm the Time Shifting mode, XPlayout will be restarted. So, click on <u>Yes</u> in the following window.

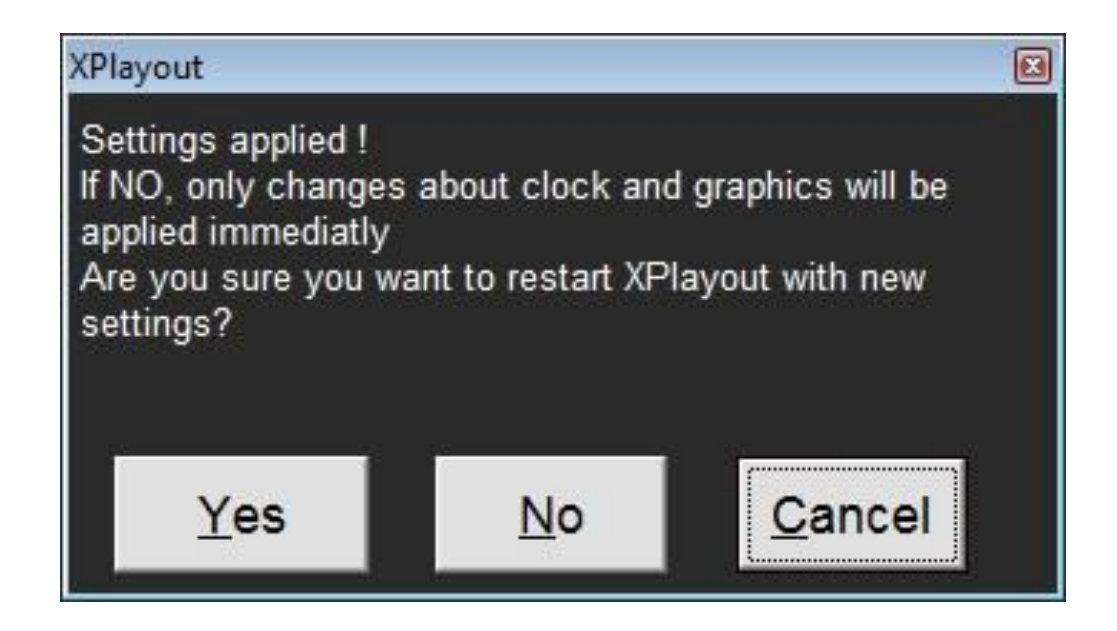

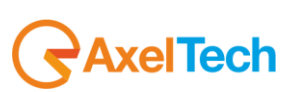

:15% XPlayout 11:06:50 20 July 2015 Clip Name STOP Path GENDER DURATION POSITION REMAIN YLIST REMAIN DELAY CODEC Play Split 🕂 Switcher Prep. Next 💫 Exact Time C Automatic Autofill > = Auto Logo 📃 Manual 🔘 GRID MODE GRAPHIC MODE FUNCTIONS Real Time Duration Sut Title Locatior Add Edit Graphics Playlist Manage lingle Machin Graphics Air Logs Device Manager File Interlacing System Logs System Settings unch XScheduler • •\* 4  $\bigcirc$ \* • • • • • Insert Clip Change Clip Trim ~ Clear Aired Test Clip Autoscroll Prepare Move Up Remove - 💌 Edit Clip Duplicate Move Down 🗸 Test All Clips Clear Playlist Browse Lock

Once the XPlayout will be restarted, you will see the green Time Shifting Mode words.

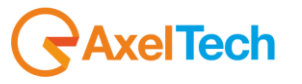

#### **4 TIME SHIFTER PLAYOUT**

The playout of your **DML** recorded file will start after the previously set minutes in System Settings > Time Shifting Mode example) as shown in the following picture.

| <br> |         |    |     |
|------|---------|----|-----|
| (60  | minutes | in | our |

Minutes to time shift 60

| XPlayout                                                                               | XT v Suite<br>v. 7.6.21 10:00:13                                   | 66X                                                                              | 21 -                                           | July 2015               |                                                        |
|----------------------------------------------------------------------------------------|--------------------------------------------------------------------|----------------------------------------------------------------------------------|------------------------------------------------|-------------------------|--------------------------------------------------------|
| Clip Name OS<br>Path With                                                              | 1:00:00 21/07/2015<br>Media\x 2015-07-21 09.00.00 2015-07-21 08.00 | ON-AIR                                                                           |                                                |                         |                                                        |
| Gender<br>Play Split ←>                                                                | DURATION POSITION 00:19:59.22 00:00:22.11                          | REMAIN         PLAYLIST REMAIN           00:19:37.11         00:19:37.11         | <sub>DELAY</sub><br>Manual D                   | CODEC<br>DivX 5.0 codec |                                                        |
| Autofill > Auto Logo 🖪 Switcher                                                        | Prep. Next 😒 Exact Time C                                          | Loop C                                                                           | Automatic 🙆 M                                  | Manual 🕜                |                                                        |
| GRID MODE GRAPHIC MODE                                                                 |                                                                    | Status P Media                                                                   |                                                | Locatior Add            | FUNCTIONS                                              |
| Manual Manual 09:45:18 00:14:33 01 08:45:<br>Manual Manual 09:59:51 00:20:00 01 09:00: | 27 21/07/2015<br>00 21/07/2015                                     | Aired         W\Media\x 2015-07-21           On Air         W\Media\x 2015-07-21 | 08.45.27 2015-07-21 0<br>09.00.00 2015-07-21 0 | 07. HDR1<br>08. HDR1    | Playlist Manager Jingle Machine Graphics Edit Graphics |
|                                                                                        |                                                                    |                                                                                  |                                                |                         | Launch XScheduler                                      |
|                                                                                        |                                                                    |                                                                                  |                                                |                         | ••••••                                                 |
|                                                                                        |                                                                    |                                                                                  |                                                |                         | •                                                      |
|                                                                                        |                                                                    |                                                                                  |                                                |                         |                                                        |
|                                                                                        |                                                                    |                                                                                  |                                                |                         | • 13 •                                                 |
| Insert Clip     Change Clip     Prepare                                                | Trim Move Up 🔨                                                     | Remove Clear Aired                                                               | Test Clip                                      | Autoscroll              | • •                                                    |
| Browse                                                                                 | Duplicate Move Down 💙                                              |                                                                                  | Test All Clips                                 | Clear Playlist          | Lock                                                   |

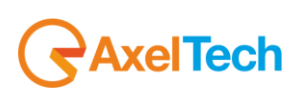

#### 5 FINAL CONSIDERATIONS & AXEL TECHNOLOGY CONTACTS

Main Office BOLOGNA: Via Caduti Di Sabbiuno 6/F 40011 Anzola Emilia - Bologna – Italy Tel. +39 051 736555 - Fax. +39 051 736170

For Technical information or support: <a href="mailto:support@axeltechnology.com">support@axeltechnology.com</a>

For General information and Sales dept: <u>Sales@axeltechnology.com</u>

www.axeltechnology.com

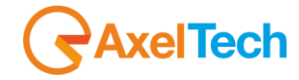